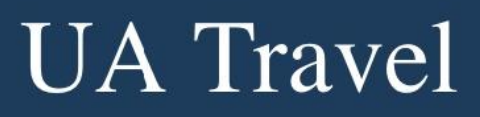

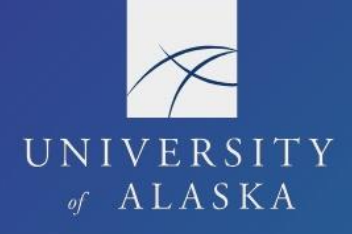

## **Favorite Attendees**

Attendees are generally added to a user's account through expenses that use an attendee list (e.g. "Group Per Diem" and "Group Lodging"). Users can also save individual attendees directly to their profile for future use and create attendee groups. These are managed through "Favorite Attendees" under Request Settings or Expense Settings.

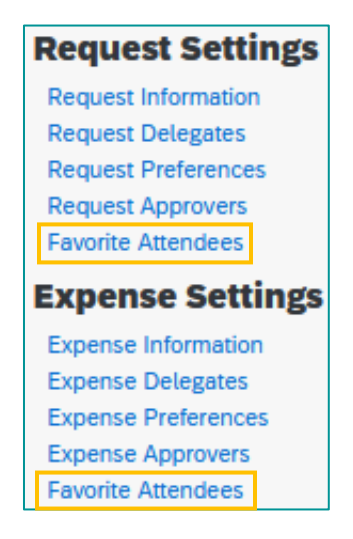

## Attendees

The "Attendees" tab lists individual attendees saved to the profile. Users can create a new attendee, add another user as an attendee, or edit and delete existing attendees saved on their profile.

| Favorite Attendees |                                                                          |                              |                     |                      |  |  |
|--------------------|--------------------------------------------------------------------------|------------------------------|---------------------|----------------------|--|--|
| Attendees          | Attendees Attendee Groups                                                |                              |                     |                      |  |  |
| Find eve           | Find every attendee where Last Name V Begins With V * Go Advanced Search |                              |                     |                      |  |  |
| New A              | New Attendee Edit Delete                                                 |                              |                     |                      |  |  |
|                    | Attendee Name                                                            | Attendee Title↓ <sup>₽</sup> | Institution/Company | Attendee Type        |  |  |
|                    | Rose, Alexis                                                             | UCLA                         | -                   | Research Participant |  |  |
|                    | Green, Forest                                                            | U of Oregon                  |                     | School Guest         |  |  |
|                    | User, Test                                                               | Self                         |                     | Other                |  |  |

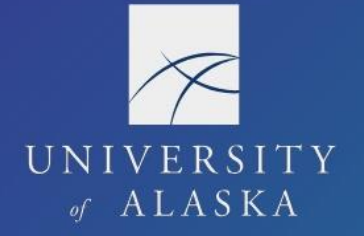

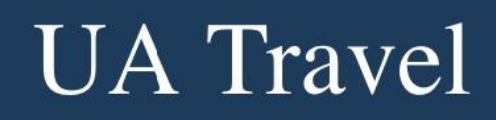

1. Click "New Attendee" and fill in the required information to create a new attendee

| Favorite Attendees   Attendees   Attendee Groups |           |                                |  |  |  |
|--------------------------------------------------|-----------|--------------------------------|--|--|--|
| Add Attendee                                     |           |                                |  |  |  |
| Attendee Type                                    | Last Name | First Name                     |  |  |  |
| Research Participant 🗸                           | Smith     | Stan                           |  |  |  |
| Affiliation                                      | -         | _                              |  |  |  |
| CIA                                              | ]         |                                |  |  |  |
| •                                                | ]         |                                |  |  |  |
|                                                  |           | Save Save & Add Another Cancel |  |  |  |

- 2. Click "Save" or "Save & Add Another" if you need to add additional attendees
- 3. Click "Advanced Search" to search for another user in Concur and add them to Favorite Attendees

| Attendees Attendee Groups          |                         |                                 |        |  |  |  |  |
|------------------------------------|-------------------------|---------------------------------|--------|--|--|--|--|
| Attendee Search                    |                         |                                 |        |  |  |  |  |
| Attendee Type                      | Last Name               | First Name                      |        |  |  |  |  |
| Faculty/Staff 🗸 🗸                  | Miles                   |                                 |        |  |  |  |  |
| Attendee Title                     | Institution/Company     |                                 |        |  |  |  |  |
|                                    |                         |                                 |        |  |  |  |  |
|                                    |                         | Search                          | Cancel |  |  |  |  |
| Add Selected Attendees to Favorite | Attendees Wiew          |                                 |        |  |  |  |  |
| Email Address Atten                | dee Name Attendee Title | Institution/Company Attendee Ty | pe†ª   |  |  |  |  |
| approver@alaska.edu Miles          | Travis                  | Faculty/Staff                   |        |  |  |  |  |

4. Select an attendee from the list and choose "Edit" or "Delete" to change their information or remove them from the user's account

| Attendees Attendee Groups                                                |               |             |  |                      |  |  |
|--------------------------------------------------------------------------|---------------|-------------|--|----------------------|--|--|
| Find every attendee where Last Name V Begins With V * Go Advanced Search |               |             |  |                      |  |  |
|                                                                          |               |             |  |                      |  |  |
|                                                                          | Rose, Alexis  | UCLA        |  | Research Participant |  |  |
| Green, Forest                                                            |               | U of Oregon |  | School Guest         |  |  |
|                                                                          | User, Test    | Self        |  | Other                |  |  |
|                                                                          | Miles, Travis |             |  | Faculty/Staff        |  |  |

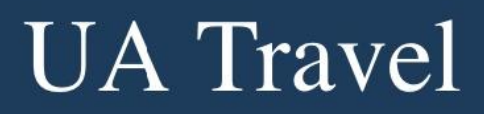

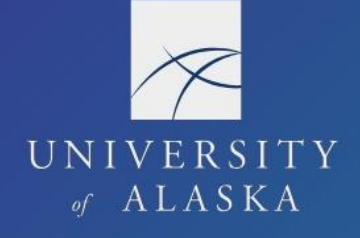

## Attendee Groups

The "Attendee Groups" tab is used to manage self-created groups of attendees. Groups are customizable and a helpful way to add a regular list of attendees to an expense. (See Expenses: <u>Attendees</u>)

1. Select "Add New" to create a new group from the user's existing attendees list

| Favorite Attendees            |                |                |               |  |  |
|-------------------------------|----------------|----------------|---------------|--|--|
| Attendees Attendee Groups     |                |                |               |  |  |
| Add New Edit Send Copy Delete |                |                |               |  |  |
| Attendee Name                 | Attendee Title | Institution/Co | Attendee Type |  |  |
| Group: Team                   |                |                |               |  |  |

2. Select the attendees to add, assign a "Group Name," and click "Save Group"

| Attend | lees Attendee Groups                  |                |                     |                      |  |  |
|--------|---------------------------------------|----------------|---------------------|----------------------|--|--|
| Find   | Find every attendee where Last Name   |                |                     |                      |  |  |
| Group  | Group Name Athletes Save Group Cancel |                |                     |                      |  |  |
|        | Attendee Name                         | Attendee Title | Institution/Company | Attendee Type        |  |  |
|        | Rose, Alexis                          | UCLA           | ·                   | Research Participant |  |  |
|        | Test, Athlete 1                       |                |                     | Student              |  |  |
|        | Test, Athlete 2                       |                |                     | Student              |  |  |
|        | Test, Athlete 3                       |                |                     | Student              |  |  |
|        | Test, Athlete 4                       |                |                     | Student              |  |  |
|        | Test, Athlete 5                       |                |                     | Student              |  |  |
|        | Test, Athlete 6                       |                |                     | Student              |  |  |
|        | Test, Athlete 7                       |                |                     | Student              |  |  |
|        | Test, Athlete 8                       |                |                     | Student              |  |  |
|        | Test, Athlete 9                       |                |                     | Student              |  |  |
|        | test, test                            |                |                     | Student              |  |  |

3. Select the group to view, "Edit," or "Delete" the list of attendees

| Attendees Attendee Groups |      |                |                |               |
|---------------------------|------|----------------|----------------|---------------|
| Add New Edit Send Copy De | lete |                |                |               |
| Attendee Name             |      | Attendee Title | Institution/Co | Attendee Type |
| Group: Team               |      |                |                |               |
| Group: Athletes           |      |                |                |               |
| Test, Athlete 1           |      |                |                | Student       |
| Test, Athlete 2           |      |                |                | Student       |
| Test, Athlete 3           |      |                |                | Student       |
| Test, Athlete 4           |      |                |                | Student       |
| Test, Athlete 5           |      |                |                | Student       |